# MSYSTEM

# パネル埋込形電力マルチメータ *54·UNIT* シリーズ

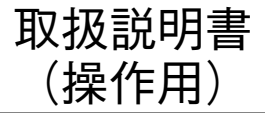

# <sup>4点指示形</sup> 零相電圧メータ

形 式 54Z

# 目次

| ご使用いただく前に・・・・・・・・・・・・・・・・・・・・・・・・・・・・・・・・・・・・          |
|--------------------------------------------------------|
| ご注意事項・・・・・・・・・・・・・・・・・・・・・・・・2                         |
| 雷対策······2                                             |
| 保 証・・・・・・・・・・・・・・・・・・・・・・・・・・・・・・・・・・・・                |
| 各部の名称・・・・・・・・・・・・・・・・・・・・・・・・・・・・・・・・・・・・              |
| 接 続                                                    |
| 結線図・・・・・・・・・・・・・・・・・・・・・・・・・・・・・・・・・・・・                |
| 配 線                                                    |
| 赤外線通信によるコンフィギュレーション・・・・・・・・・・・・・・・・・・・・・・・・・・・・・・・・・・5 |
| 表示と文字表記・・・・・・・・・・・・・・・・・・・・・・・・・・・・・・・・・・・・            |
| ボタン操作フローチャート・・・・・・5                                    |
| 設定メニュー操作・・・・・・・・・・・・・・・・・・・・・・・・・・・・・・・・・・・・           |
| 第1階層メニュー ・・・・・・・・・・・・・・・・・・・・・・・・・・・・・・・・・・・・          |
| 第2階層メニュー ・・・・・・・・・・・・・・・・・・・・・・・・・・・・・・・・・・・・          |
| 入力設定の第3階層メニュー ・・・・・・・・・・・・・・・・・・・・・・・・・・・・・・・・・・・・     |
| バーグラフ設定の第3階層メニュー ・・・・・・・・・・・・・・・・・・・・・・・・・・・・・・・・・・・・  |
| 接点入出力設定の第3階層メニュー ・・・・・・・・・・・・・・・・・・・・・・・・・・・・・・・・・・・・  |
| アナログ出力設定の第3階層メニュー ・・・・・・・・・・・・・・・・・・・・・・・・・・・・・・・・・・・・ |
| 警報設定の第3階層メニュー ・・・・・・・・・・・・・・・・・・・・・・・・・・・・・・・・・・・・     |
| 表示設定の第3階層メニュー ・・・・・・・・・・・・・・・・・・・・・・・・・・・・・・・・・・・・     |
| メンテナンスの第3階層メニュー ・・・・・・・・・・・・・・・・・・・・・・・・・・・・・・・・・・・・   |

# ご使用いただく前に

このたびは、エム・システム技研の製品をお買い上げ いただき誠にありがとうございます。本器をご使用いた だく前に、下記事項をご確認下さい。

#### ■梱包内容を確認して下さい

・零相電圧メータ
 (本体+ストッパ2個+ガスケット).....1台

### ■形式を確認して下さい

お手元の製品がご注文された形式かどうか、スペック 表示で形式と仕様を確認して下さい。

#### ■取扱説明書の記載内容について

本取扱説明書は本器の取扱い方法、外部結線および簡 単な保守方法について記載したものです。

コンフィギュレーションは PC でも可能です。詳細は、 コンフィギュレータソフトウェア(形式:54ZCFG)の 取扱説明書をご参照下さい。

コンフィギュレータソフトウェアは、弊社のホームペー ジ http://www.m-system.co.jp よりダウンロードが可能 です。

# ご注意事項

#### ●補助電源

- ・許容電圧範囲、電源周波数、消費電力
   交流電源:定格電圧 100 ~ 240 VAC の場合
- 85~264 V AC、50 / 60 Hz、 100 V AC のとき 7 VA 以下 200 V AC のとき 10 VA 以下 264 V AC のとき 10 VA 以下 直流電源:定格電圧 110~240 V DC の場合
- 99~264 V DC、5 W 以下
- ●取扱いについて
- ・本体の取外または取付を行う場合は、危険防止のため 必ず、電源および入力信号を遮断して下さい。

#### ●設置について

- ・屋内でご使用下さい。
- ・雨、水滴、日光の直接当たる場所は避けて下さい。
- ・塵埃、金属粉などの多いところでは、防塵設計のきょ う体に収納し、放熱対策を施して下さい。
- ・振動、衝撃は故障の原因となることがあるため極力避 けて下さい。
- ・周囲温度が -10 ~ +55℃を超えるような場所、周囲湿度が 90 % RH を超えるような場所や結露するような場所でのご使用は、寿命・動作に影響しますので避けて下さい。
- ・液晶表示器は見る角度(視野角)によりコントラスト が変化します。最適な視野角となる位置へ取付けて下 さい。
- ・本体前面の液晶表示器に衝撃を与えないで下さい。破 損の原因となります。

・ガスケットの取付方法

保護構造が必要な場合は、パネルに取付時、ガスケットを挟んで固定して下さい。

ストッパ取付けの場合、出荷時の状態からガスケット を裏返して、穴位置が下図のように、右上と左下の位 置になるように固定して下さい。

・ストッパ取付の場合

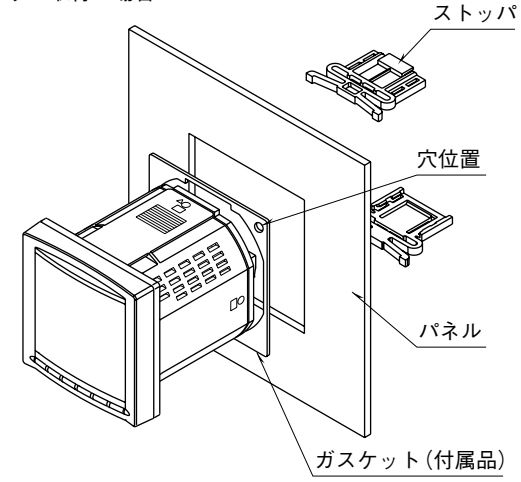

#### ●配線について

- ・安全のため接続は電気工事、電機配線などの専門の技 術を有する人が行って下さい。
- ・配線は、ノイズ発生源(リレー駆動線、高周波ライン など)の近くに設置しないで下さい。
- ・ノイズが重畳している配線と共に結束したり、同一ダ クト内に収納することは避けて下さい。

●その他

- ・本器は電源投入と同時に動作しますが、すべての性能
   を満足するには10分の通電が必要です。
- ・本器は検定付計器ではありません。計量法で検定付計 器の使用が義務付けられている取引用計器および証明 用計器としてはご使用になれません。
- ・本器は盤内蔵形として定義されるため、必ず制御盤内 に設置して下さい。
- ・高度 2000 m 以下でご使用下さい。

# 雷対策

雷による誘導サージ対策のため弊社では、電子機器専 用避雷器<エム・レスタシリーズ>をご用意致しており ます。併せてご利用下さい。

# 保証

本器は、厳密な社内検査を経て出荷されておりますが、 万一製造上の不備による故障、または輸送中の事故、出 荷後3年以内正常な使用状態における故障の際は、ご返 送いただければ交換品を発送します。

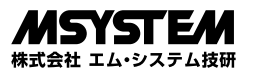

# 各部の名称

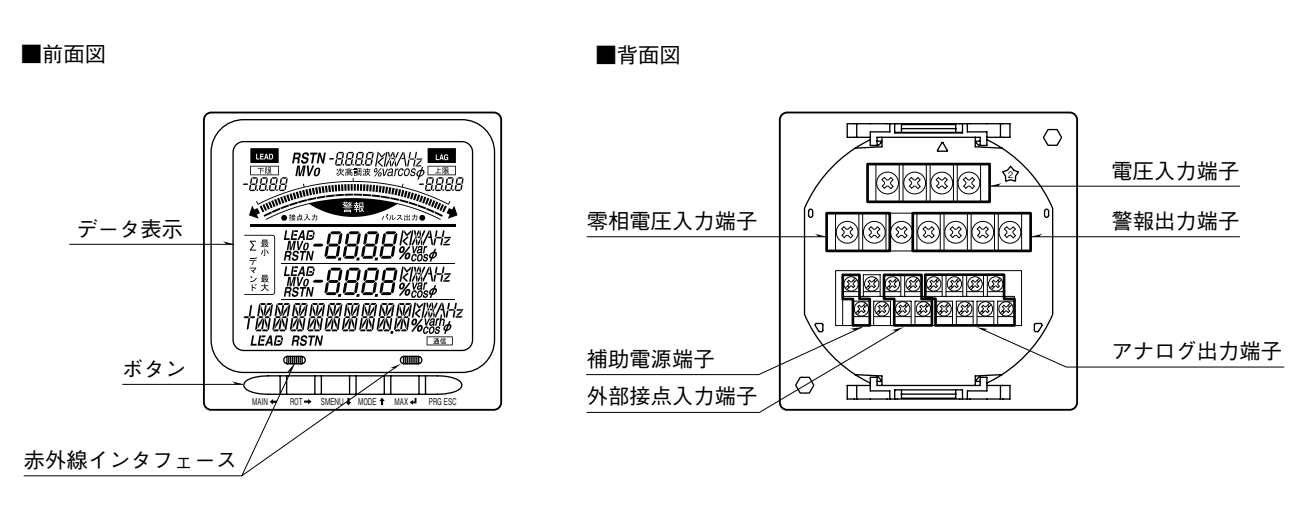

# 接 続

# 外形寸法図 (単位:mm)

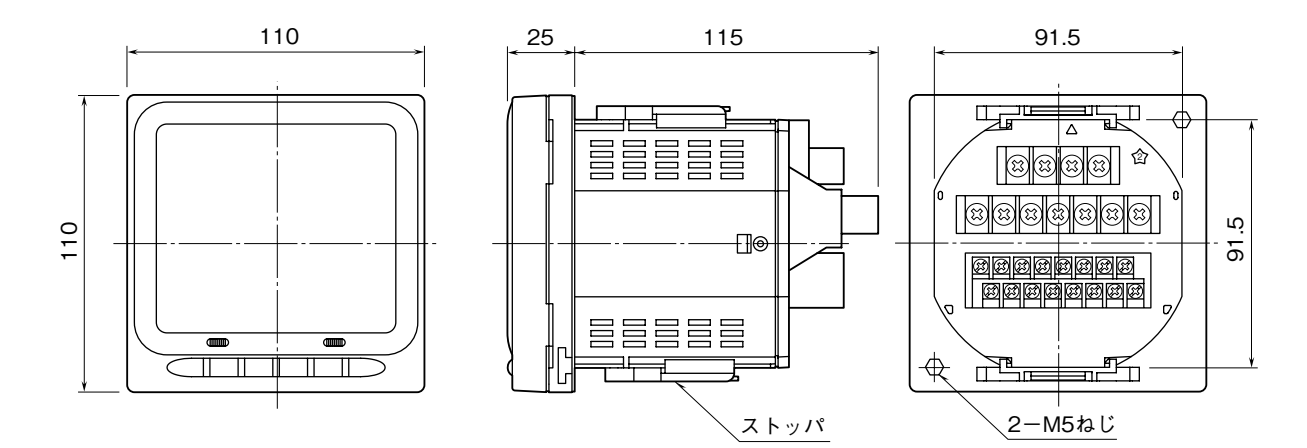

# 取付寸法図 (単位:mm)

- ■パネルカット寸法図
- ・取付ねじを使用する場合(ストッパは取外して下さい)

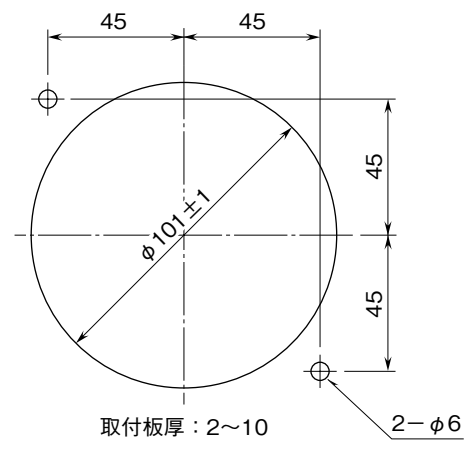

・ストッパを使用する場合(取付ねじは取外して下さい)

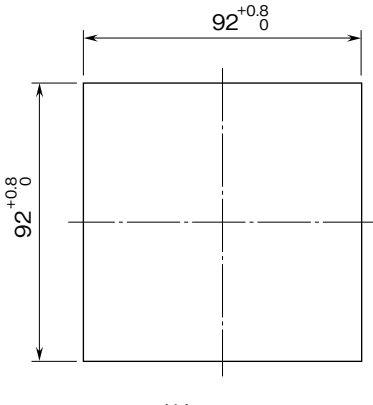

取付板厚:2~15

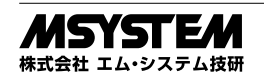

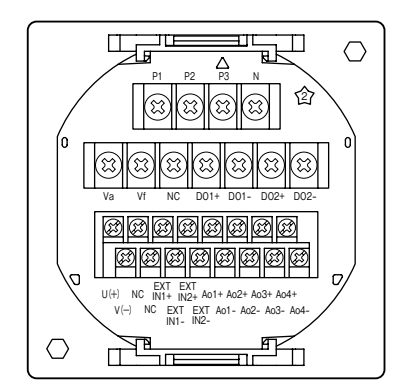

U VT

v

V}Ev

Uu

U.

P1

P2

P3

■線間電圧入力

電源側

負荷側

RST

#### ■外部インタフェース

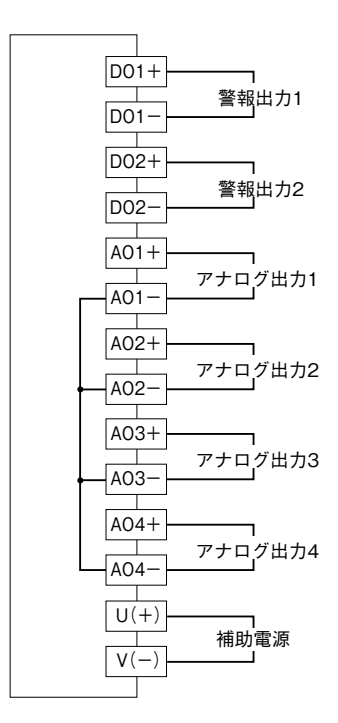

注)形式コードの選択により異なります。

#### ■相電圧入力

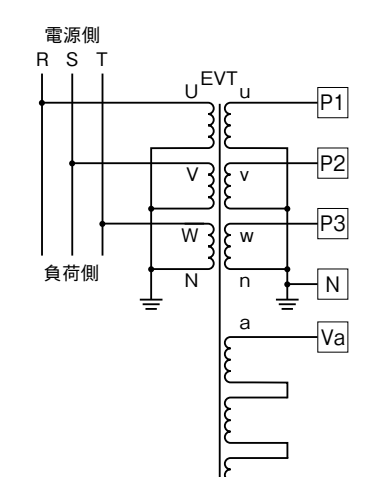

(+)(-)

外部接点入力1

外部接点入力2

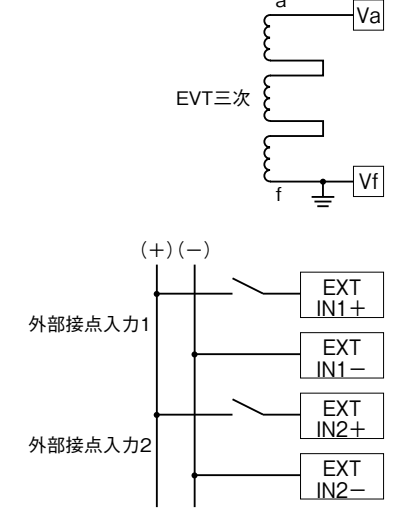

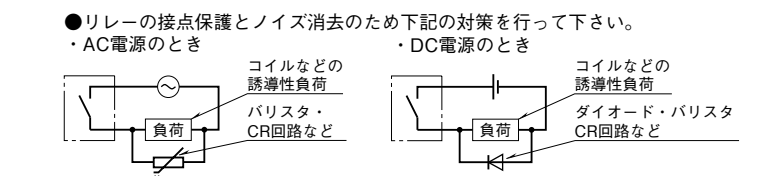

Vf

EXT

IN1+

EXT

EXT

IN2+

EXT

IN2-

IN1-

# 配 線

■M3 ねじ(外部接点入力、アナログ出力、補助電源) 締 付 ト ル ク : 0.6 N·m

■M4 ねじ(電圧入力、零相電圧入力、警報出力) 締 付 ト ル ク: 1.4 N·m

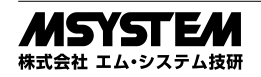

赤外線通信によるコンフィギュレーション

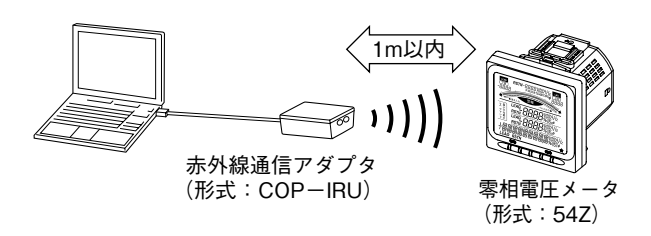

- 注1) 赤外線通信使用時は、ROT→ ボタンを長押しして54Zを赤外線通信モード(IR-READY表示)にする必要があります。 赤外線通信モードで ROT→ ボタンを長押しすると、赤外線通信モードが解除されます。 赤外線通信モード時、アナログ出力の機能は停止します。
- 注2)赤外線通信モードは、1対1でのみ通信可能です。2台以上の54Zを同時に赤外線通信モードにしないで下さい。

# 表示と文字表記

| 0 | 1 | 2 | 3 | 4 | 5 | 6 | 7 | 8 | 9 | - | Α | В | С | D | E | F | G | Η | I | J  | Κ | L | Μ | Ν | 0 | Ρ | Q | R | S | Т | U | ۷ | W             | Х | Y | Ζ |
|---|---|---|---|---|---|---|---|---|---|---|---|---|---|---|---|---|---|---|---|----|---|---|---|---|---|---|---|---|---|---|---|---|---------------|---|---|---|
| 8 | 1 | 2 | 3 | Ч | 5 | Б | η | 8 | 9 | - | 8 | Ь | E | d | Ε | F | 6 | Н | 1 | IJ | μ | L | ñ | n | ο | ρ | 9 | r | 5 | Ł | U | U | <u>u</u><br>- | ū | Ч | = |

# ボタン操作フローチャート

■表示内容

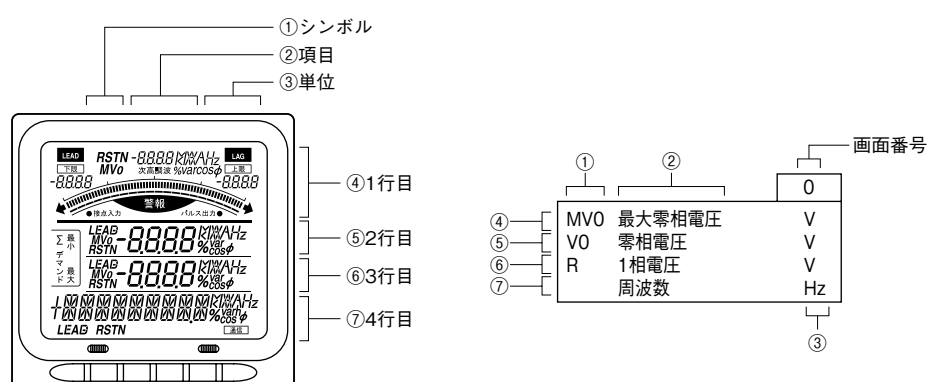

#### ■ボタン操作

| ボタン         | 機              | 能              |
|-------------|----------------|----------------|
|             | 通常モード          | 設定モード          |
| MAIN ←      | 切換表示           | 左              |
| ROT →       | 電圧表示、相/線間切換    | 右              |
| SMENU I     | -              | ৰ              |
| MODE t      | 地絡検出表示         | 上              |
| ► XAM       | 集計(最大・最小)値表示   | メニュー選択・設定値変更   |
| PRG ESC     | -              | メニュー・設定変更キャンセル |
| MAIN← 長押し   | マイデフォルト表示に切換   | -              |
| PRG ESC 長押し | 設定モードに切換       | -              |
| ROT→ 長押し    | 赤外線通信モードに切換    | -              |
| SMENU↓ 長押し  | ショートカットメニューの表示 | -              |

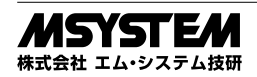

#### ■表示切換操作

MAIN・ ボタンを押すと、表示項目が切換えられます。ボタンを続けて押すことにより、表示項目を順次切換えられます。

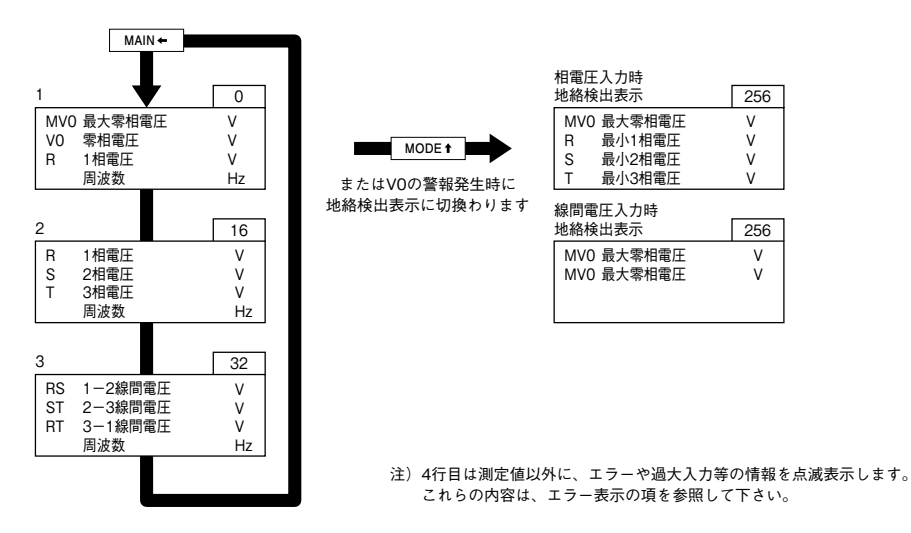

表示項目は出荷時設定を示しています。これらは任意の項目を設定することが可能です。 MAX J ボタンを押すと、現在の画面の表示項目の最大値、最小値に切換えできます。 例えば、画面番号16の電圧表示画面で MAX J ボタンを押すと、下図のように画面が切換わります。

| MAX 🖊 |    |      |    |   |      |        |    |       |        |    |   |
|-------|----|------|----|---|------|--------|----|-------|--------|----|---|
|       | 1  |      | 16 |   | 1 MA | X      | 17 | 1 MIN | 1      | 18 | ] |
|       | R  | 1相電圧 | V  |   | R    | 最大1相電圧 | V  | R     | 最小1相電圧 | V  |   |
|       | S  | 2相電圧 | V  | _ | S    | 最大2相電圧 | V  | S     | 最小2相電圧 | V  |   |
|       | Τ. | 3相電圧 | V  |   | Т    | 最大3相電圧 | V  | Т     | 最小3相電圧 | V  |   |
|       |    | 周波数  | Hz |   |      | 最大周波数  | Hz |       | 最小周波数  | Hz |   |

ROT→ ボタンを押すと、現在の表示項目のうち、相電圧と線間電圧の相/線を切換えできます。

#### ●表示項目一覧

| 線記号 | 記号   | 単位 | 内容      |
|-----|------|----|---------|
|     | NULL |    | 表示なし    |
| VO  | VO   | V  | 零相電圧    |
| MV0 | MV0  | V  | 最大零相電圧  |
| RS  | U12  | V  | 1-2線間電圧 |
| ST  | U23  | V  | 2-3線間電圧 |
| RT  | U31  | V  | 3-1線間電圧 |
| R   | U1   | V  | 1 相電圧   |
| S   | U2   | V  | 2 相電圧   |
| Т   | U3   | V  | 3 相電圧   |
|     | F    | Hz | 交流周波数   |

#### ■ショートカットメニュー操作

「SMENU →」ボタン長押しで、4行目にショートカットメニューを表示します。

\_\_\_\_\_\_ ショートカットメニューでは、メニューから選択することで警報解除等の操作を行うことができます。 下図のように SMENU↓ ボタンでメニューを1つ進めます。

MAX J ボタンでメニューを決定、PRG ESC ボタンでショートカットメニューをキャンセルして前の表示に戻ります。

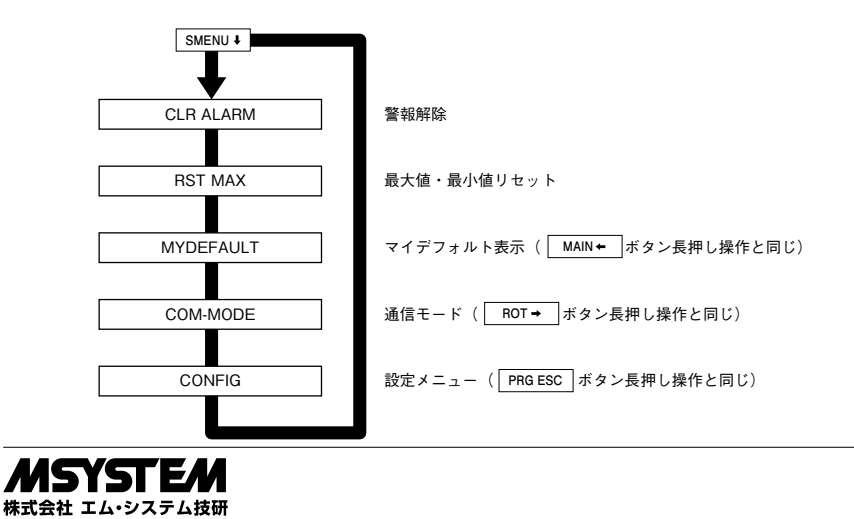

# 設定メニュー操作

### ■設定メニューに入る操作

LCD 表示とボタン操作により本器の設定を参照・変更 することができます。

設定メニューへは、計測値を表示している動作中に PRGESC ボタンを1秒以上長押しすることにより、切換 えできます。 PRGESC ボタンを1秒以上長押しすると、 計測値の表示が消え、下図のようにLCD4桁目に「0000」 を表示します。

\*\*\*8888

この「0000」は、設定メニューに入るためのパスコード の入力で、パスコードが一致しない限り、設定メニュー に入ることはできません。

また、赤外線通信経由で設定メニューに入る操作そのものを禁止することができ、その場合、PRGESC ボタンを 1秒以上長押ししても「0000」の表示には切換わりません。

パスコードの入力は、 MAIN+ ROT→ SMENU+ MODE+ の 4つのボタンで行います。

SMENU+ MODE + ボタンで選択中の桁(点滅表示の桁)の 値を加減します。

MAIN+ ROT+ ボタンで選択桁を左右に変更します。

以下に操作例を記述します。値の増減は選択時だけでは なく、値の繰上がり、繰下がりによって左の桁にも影響 することに注意して下さい。

このパスコードの入力方法は、設定メニュー中の他の設 定値入力でも同様です。

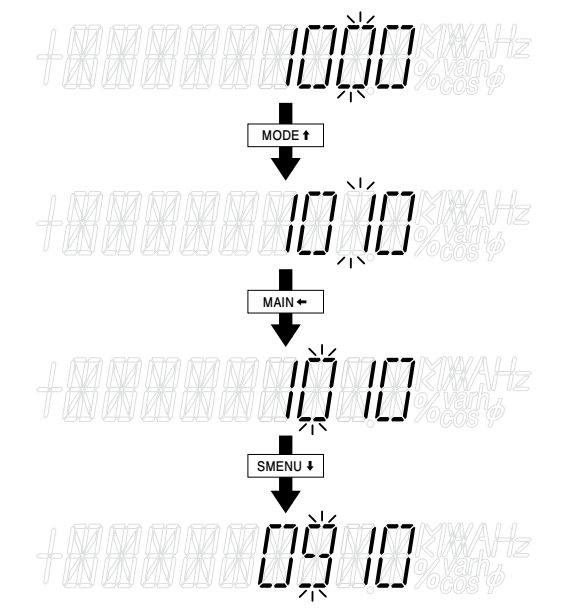

 MAIN+
 ROT+
 SMENU+
 MODE+
 ボタンで入力したいパス

 コードに数字を変更後、
 MAX+
 ボタンを押すと、表示

 中の数字をパスコードとして入力します。

入力が正しいパスコードと一致していると、設定メ ニューに入り、下図のようにメニュー1階層目の1項目 である「DEV.INFO」を表示します。

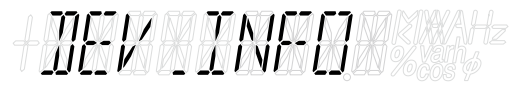

パスコードが間違っている場合、下記のように「ERROR」 が表示され、「PRG ESC」ボタンを押すと、通常の計測値表 示に戻ります。

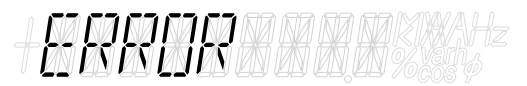

### ■設定メニュー中の操作

設定メニューは階層構造になっており、「SMENU+」「MODE+ ボタンでメニュー項目を選択し、「MAX+」ボタンでメ ニューを決定、「PRG ESC」ボタンでメニューのキャンセル という操作になります。

| ボタン             | 操作                  |
|-----------------|---------------------|
|                 | メニューの選択             |
| CIMENO V MODE I | 設定値の変更              |
| MAX             | メニューの決定(1 階層入る)     |
|                 | 設定値の決定              |
|                 | メニューのキャンセル(1 階層抜ける) |
| PRG ESC         | 設定値変更のキャンセル         |
|                 | 設定メニューから抜ける         |

メニューの1階層目(パスコードを入力して設定メ ニューに入った直後の階層)で、「PRG ESC」ボタンを押す と設定メニューから抜けて、通常の計測値表示に戻りま す。

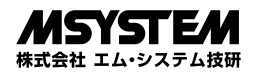

# 第1階層メニュー

■フローチャート

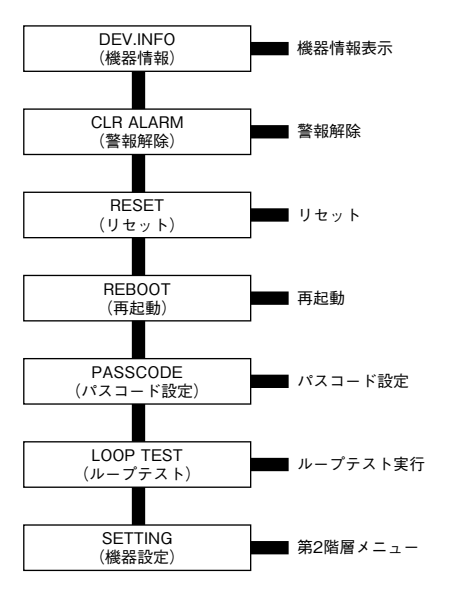

### ■DEV.INFO(機器情報表示)

機器の形式、ファームウェアバージョン、シリアル番号 を表示します。

1行目のバーグラフの表示が本器形式(下図の場合 54Z -1126-AD4)、2行目がファームウェアバージョン (1.00)、4行目がシリアル番号(SN012345)を表示し ます。[PRG ESC] ボタンでメニューに戻ります。

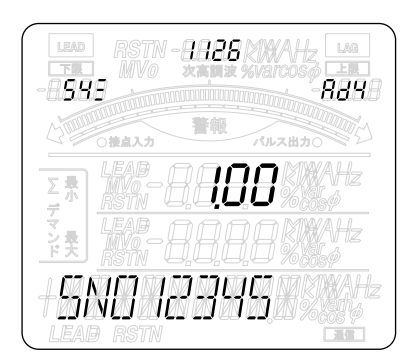

## ■CLR ALARM(警報解除)

YESを選択して MAX- ボタンを押すと、警報が解除されます。本操作で警報を解除しても、入力が警報状態を示している場合は、直後に再度警報状態となります。 警報ラッチ設定を無効に設定している場合は、本操作を行わなくても、入力が警報範囲から外れると、自動的に 警報解除します。

### ■RESET(リセット)

積算カウンタ、統計値などをリセットします。リセット する項目は下記のメニュー項目より選択できます。項目 を選択して MAX-J ボタンを押すと、対応する計測値を リセットします。

| 項目      | 内容                        |
|---------|---------------------------|
| MAX/MIN | 最大最小値を現在の計測値に<br>リセットします。 |

### ■REBOOT (再起動)

YESを選択して MAX オ ボタンを押すと、本器が再起動 します。 NOを選択した場合は、第1階層メニューに戻ります。

### ■PASSCODE (パスコード設定)

設定メニューに入るためのパスコードを変更します。 パスコードは4桁で、0000 ~ 9999の任意の数値が選 択できます。 本設定を変更後、パスコードを忘れた場合は、赤外線通 信経由でパスコードの再設定を行わない限り、設定メ ニューに入ることはできなくなりますので、細心の注意 を払って変更するようご注意下さい。 工場出荷時は「0000」に設定されています。

### ■LOOP TEST (ループテスト)

ループテストは、デジタル出力の ON / OFF、アナロ グ出力を任意のレベルで固定して出力し、ループバック テスト、出力微調等に使用します。

メニューで LOOP TEST を選択すると下記のような画面になります。

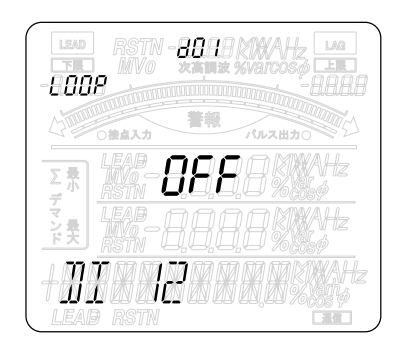

左上の LOOP 表示はデジタル、アナログ出力が固定 になっていることを示しています。LOOP TEST のメ ニューを選択すると、自動で固定になり、設定メニュー を抜けると LOOP 表示が消え、通常のデジタル、アナ ログ出力が行われるようになります。

1行目のDO1はデジタル出力を表します。 MAX - ボタ ンを押すたびに、DO1 (デジタル出力1) → DO2 (デ ジタル出力2) → AO1 (アナログ出力1) → AO2 (アナ ログ出力2) → AO3 (アナログ出力3) と次のチャネル に切換わり、AO4 (アナログ出力4) で MAX - ボタン を押すとDO1 に戻ります。

2行目の値は、1行目で表示している出力の現在値で、 デジタル出力選択時は SMENU+ MODE+ ボタンで ON / OFF 切換え、アナログ出力選択時は MAIN+ ROT+ SMENU+ MODE+ ボタンにより、レベルを増減することが できます。切換え、値の増減操作を行うと、出力がリア ルタイムに追従して変化します。

アナログ出力値は、4~20 mA 出力仕様の場合 1.60~
 22.4 mA、1~5 V 出力仕様の場合、0.400~5.600 V
 の範囲で増減することができます。

4 行目の Di 12 はデジタル入力の状態を表し、1 点灯時 は Di 1、2 点灯時は Di 2 がそれぞれ ON になっています。

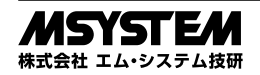

# 第2階層メニュー

SETTINGS を選択して決定(「MAX-4」ボタン)すると、 本器の設定変更を行うための第2階層メニューに入りま す。

第2階層メニューでは機能ごとにメニュー分けされてお り、以下のような項目が選択できます。

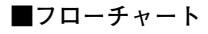

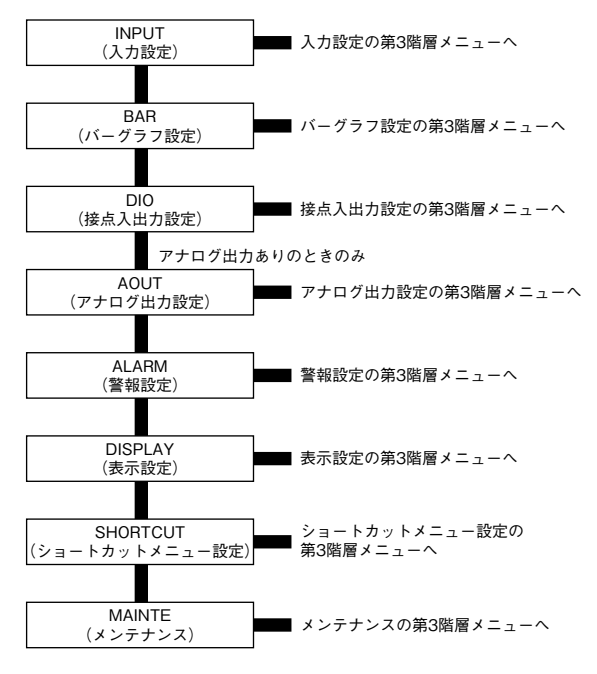

# 入力設定の第3階層メニュー

# ■フローチャート

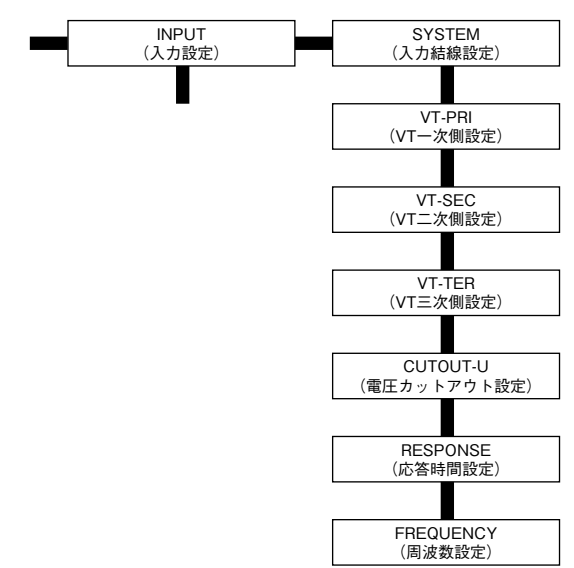

## **■SYSTEM**(入力結線設定)

本器への電圧の入力結線方式を以下のメニュー項目より 選択します。

| 項 目   | 入力結線方式 |
|-------|--------|
| DELTA | 線間電圧入力 |
| PHASE | 相電圧入力  |

## ■VT-PRI(VT 一次側設定) / VT-SEC(VT 二次側設定) / VT-TER(VT 三次側設定)

本器に外部 EVT (GPT) を取付けたときの、一次/二 次側/三次側電圧値を設定します。 設定範囲は、一次側が 50 ~ 800 000 V、二次側が 50 ~

設定範囲は、一次側か 50 ~ 800 000 V、\_次側か 50 ~ 500 V の範囲、三次側が 50.0 ~ 500.0 V です。

## ■CUTOUT-U(電圧カットアウト設定)

電圧のカットアウト値を設定します。 設定範囲は、0.0 ~ 99.9 % です。 実際のカットアウト電圧値は VT1 次側電圧値を元に、 (カットアウト電圧値) = (電圧カットアウト設定) × (VT1 次側電圧値) で計算され、求めたカットアウト電 圧値未満の電圧値になると、電圧値を0にして、入力が ないものとして扱います。 なお、カットアウト電圧値との判定は、線間電圧入力時 は線間電圧に対して行われ、それ以外では相電圧に対し て行われます。

# ■RESPONSE(応答時間設定)

入力の応答時間を設定します。 設定範囲は、0~60000 ミリ秒です。 入力更新時間(0.5f、60 Hz 入力時約8ミリ秒)以下を 設定すると常に最速で応答します。

# ■FREQUENCY(周波数設定)

入力電圧の周波数を設定します。 設定範囲は、50 Hz または 60 Hz です。 本器は通常電圧1の入力より、交流の周波数を計測し、 V0を含む各電圧入力の演算に使用します。 しかし、電圧1が地絡するなどして、周波数の計測が正 常に行えなくなった場合に、本設定の周波数タイミング を元に各電圧入力の演算を行います。

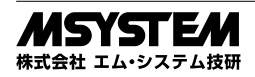

# バーグラフ設定の第3階層メニュー

各種計測値のバーグラフ表示の0%、100%値を設定します。 設定できる計測値の種類と設定可能範囲を下表に記します。

| = _ | <b>辛</b> 吐 | 100 % | 设定範囲      | 0%設   | 定範囲       | 出任  |
|-----|------------|-------|-----------|-------|-----------|-----|
| 武方  | 息怀         | 最 小   | 最 大       | 最 小   | 最 大       | 单 位 |
| U   | 電圧         | 0.00  | 800000.00 | 0.00  | 800000.00 | V   |
| F   | 交流周波数      | 45.00 | 65.00     | 45.00 | 65.00     | Hz  |

# ■フローチャート

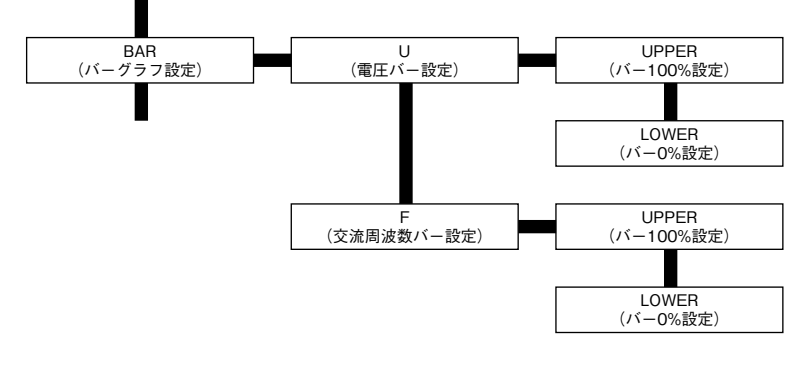

### ■UPPER (バー 100 % 設定)

バーグラフの 100 % 値を設定します。設定は上表の範 囲で行えます。

### ■LOWER(バー0%設定)

バーグラフの0%値を設定します。設定は上表の範囲で 行えます。

# 接点入出力設定の第3階層メニュー

本器の接点入出力の機能割当てを行います。

## ■フローチャート

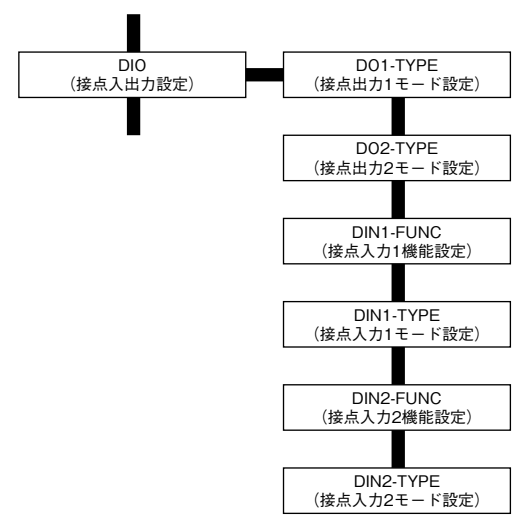

## ■DIN1-FUNC ~ DIN2-FUNC (接点入力機能設定)

接点入力に下記の項目より選択した機能を割当てます。

| 項目        | 機能               |
|-----------|------------------|
| NO FUNC   | 機能未割当て           |
| RST MAX   | パルス入力に最大/最小値リセット |
| CLR ALARM | パルス入力による警報解除機能   |
| MAIN BTN  | MAIN ボタン押下と同じ    |
| ROT BTN   | ROT ボタン押下と同じ     |

## ■DIN1-TYPE ~ DIN2-TYPE (接点入力モード設定)

接点入力の信号検出モードを下記の項目より選択しま す。

| 項目  | 信号検出モード  |
|-----|----------|
| N-O | ノーマルオープン |
| N-C | ノーマルクローズ |

## ■DO1-TYPE ~ DO2-TYPE (接点出力モード設定)

**Do 1 ~ Do 2**に対応する、接点出力の信号出力モードを 下記の項目より選択します。

| 項目  | 信号出力モード  |
|-----|----------|
| N-O | ノーマルオープン |
| N-C | ノーマルクローズ |

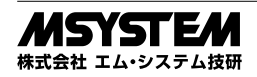

# アナログ出力設定の第3階層メニュー

アナログ出力機能の設定を行います。

アナログ出力機能付きの場合は、4 チャネルの出力が搭載されており、入力割当て、微調整、スケーリング、テーブル 10 点(折れ線)をチャネルごとに設定することができます。

### ■フローチャート

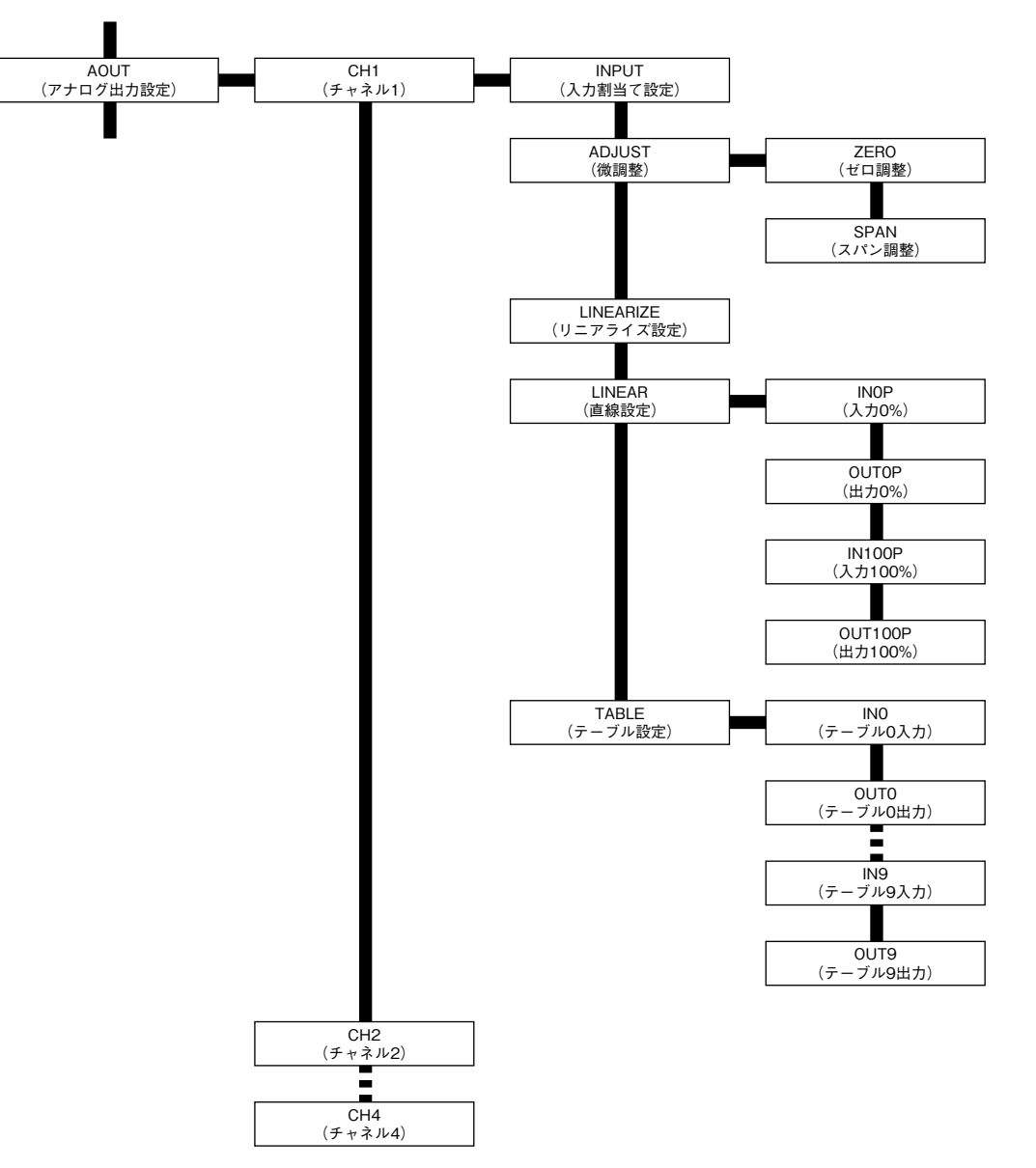

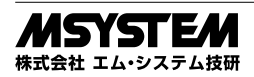

# 54Z

#### ■INPUT(入力割当て設定)

アナログ出力に変換する入力を割当てます。 割当てできる入力は下表のとおりです。

| 表示        | 意 味     | レンジ (0 ~ 100%)                   |
|-----------|---------|----------------------------------|
| NO ASSIGN | 未割当て    | -                                |
| V0        | 零相電圧    | 0~VT一次側定格                        |
| MV0       | 最大零相電圧  | 0~VT 一次側定格                       |
| U12       | 1-2線間電圧 | 0~VT一次側定格                        |
| U23       | 2-3線間電圧 | 0~VT 一次側定格                       |
| U31       | 3-1線間電圧 | 0~VT一次側定格                        |
| U1        | 1相電圧    | 0 ~ VT 一次側定格                     |
| U2        | 2相電圧    | 0 ~ VT 一次側定格                     |
| U3        | 3相電圧    | 0 ~ VT 一次側定格                     |
| F         | 交流周波数   | $45.00 \sim 65.00 \ \mathrm{Hz}$ |

#### ■ADJUST(微調整)

微調整は、ゼロ/スパンの2つのパラメータを使用して 出力を補正します。

補正は、本器内で求められた出力実量値(mA、V)から実際のアナログ出力レベルを決定する際に、下記の式で行われます。

 $\begin{aligned} \text{AnalogLevel} &= (\text{OutputValue} - \text{Analog 0 \%}) \times \text{Span} \\ &+ \text{Analog 0\%} + \{\text{Zero} \times (\text{Analog 100 \%} - \text{Analog 0 \%}) \end{aligned}$ 

Analog 0 % :アナログ 0 % (4 mA or 1 V) Analog 100 %:アナログ 100 % (20 mA or 5 V) OutputValue :出力実量値 AnalogLevel :アナログ出力レベル

Zero、Span は 100.00 % = 1.0000 として計算します。 Zero は± 5.00 %、Span は 95.00 ~ 105.00 % の範囲で 設定可能です。

・LINEARIZE(リニアライズ設定)

リニアライズは、入力を出力実量値に変換する方法を下 表の2種類から選択します。

| 表示     | 意味     |
|--------|--------|
| LINEAR | 直線変換   |
| TABLE  | テーブル変換 |

#### ■LINEAR(直線設定)

リニアライズ設定でLINEAR(直線変換)を設定した 場合に、以下の式で入力値を出力実量値に変換します。

 $\begin{aligned} \text{OutputValue} = & \frac{\text{InputValue} - \text{IN0P}}{\text{IN100P} - \text{IN0P}} \\ & \times & (\text{OUT100P} - \text{OUT0P}) + \text{OUT0P} \\ \end{aligned}$  InputValue : 入力値(百分率)

OutputValue :出力実量値

実際の計算では入力値は実量値から、レンジ(入力割当 ての表参照)比率を表す百分率値に変換され、その後、 上記式で出力実量値に変換します。

設定は INOP、IN100P は -15.00 ~ +140.00 % の範囲で 行えます。OUT0P、OUT100P は 1.60 ~ 22.40 mA (4 ~ 20 mA 出力仕様) または 0.400 ~ 5.600 V (1 ~ 5 V 出力仕様) ので行えます。

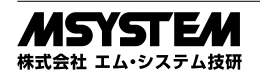

#### ■TABLE (テーブル設定)

リニアライズ設定でTABLE(テーブル変換)を設定した場合に、設定したテーブルを元に入力値を出力実量値に変換します。

テーブルは、IN0 ~ IN9 の入力 10 点と OUT0 ~ OUT9 の出力 10 点で、INn と同じ入力の場合、出力として OUTn を採用します。

入力に対してぴったり一致する INn がない場合、INn-1 ≤ InputValue ≤ INn となるテーブルを探索し、INn-1 と INn が見つかった場合には、下記の式で変換します。

 $\begin{array}{l} \text{OutputValue} = & \frac{\text{InputValue} - \text{INn-1}}{\text{INn} - \text{INn-1}} \\ \times & (\text{OUTn} - \text{OUTn-1}) + \text{OUTn-1} \end{array}$ 

InputValue :入力値(百分率) OutputValue :出力実量値

実際の計算では入力値は実量値から、レンジ(入力割当 ての表参照)比率を表す百分率値に変換され、その後、 上記式で出力実量値に変換します。

テーブルは必ず、INn-1 < INn となるよう設定する必 要があります。例えば、IN6 = 75.00、IN7 = 74.99 と 設定した場合は、IN7 以降のテーブルは参照されません (IN0 ~ IN6 までの 7 点テーブルとして変換に使用され る)。

入力値が INO 以下の場合は、出力は OUTO に、入力値 が INmax 以上の場合は、出力値は OUTmax になります。

# 警報設定の第3階層メニュー

警報機能の設定を行います。本器の警報は以下の4種類があり、それぞれの警報に対して上下限値を設定、任意の警報 のみを有効にして使用することができます。

| =      |                         | 設定    | 出 任        |    |  |
|--------|-------------------------|-------|------------|----|--|
| 記ち     | 息 味                     | 最 小   | 最 大        | 半区 |  |
| V0     | 零相電圧                    | 0.00  | 800 000.00 | V  |  |
| U12-31 | <b>1-2</b> 線間電圧~3-1線間電圧 | 0.00  | 800 000.00 | V  |  |
| U1-3   | 1相電圧~3相電圧               | 0.00  | 800 000.00 | V  |  |
| F      | 周波数                     | 45.00 | 65.00      | Hz |  |

### ■フローチャート

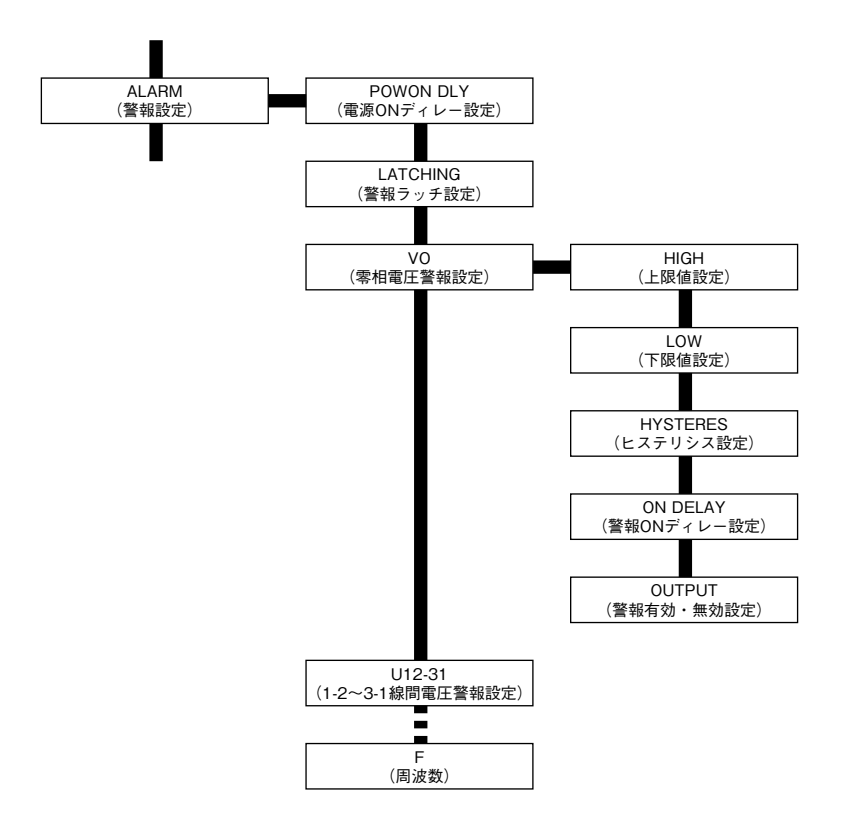

### ■POWON DLY(電源 ON ディレー設定)

電源 ON から警報が発令されるまでの遅延時間を設定し ます。設定範囲は、0 ~ 999 秒です。

電源 ON ディレー時間は、起動時の全セグメント点灯開 始より約2秒後の計測開始を0秒としてカウントします。

### ■LATCHING (警報ラッチ設定)

警報発令後、警報発令条件を満たさない状態になったと きに、警報の発令を解除するかどうかを下記の項目から 選択します。

| 項目       | 警報解除                      |
|----------|---------------------------|
| DIGADI E | 警報発令条件を満たさなくなると自動で警報解     |
| DISABLE  | 除                         |
| ENABLE   | 警報発令条件を満たさなくなっても警報を解除     |
|          | しない。                      |
|          | 警報解除は赤外線通信経由か、本設定を        |
|          | DISABLE にする、または本器の電源を OFF |
|          | します。                      |
|          |                           |

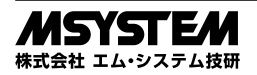

# 54Z

#### ■HIGH(上限値設定)

各警報の計測値上限値を設定します。 設定範囲は前頁の表を参照して下さい。計測値が上限値 を超える(計測値>上限値)と警報条件を満たします。 HIGH(上限値設定)とLOW(下限値設定)の入力は 16 セグセグメントではなく、3 行目 7 セグセグメントを 使用します。

入力方法の操作は 16 セグセグメントによる入力と同じ ですが、7 セグセグメントは4桁のみの表示のため、端 の桁で MAIN+ ROT+ ボタンによる選択桁を変更する操 作で表示桁がずれる仕様になっています。

下図のように一番左の桁で MAIN・ ボタンを押すと、表示している値が一桁右にずれて、小数点の位置と単位が 適した位置、補助単位に切換わります。

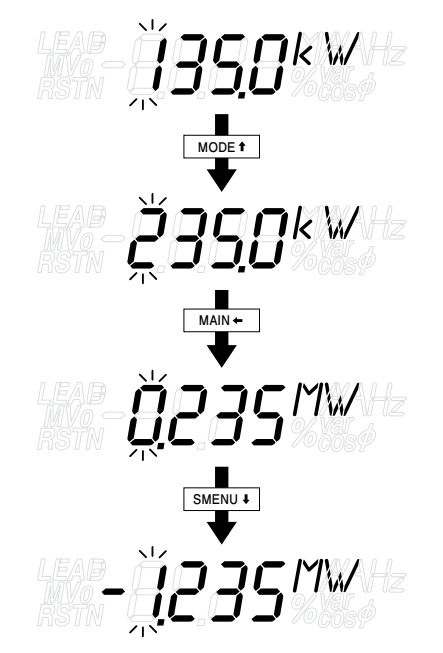

#### ■LOW(下限値設定)

各警報の計測値下限値を設定します。 設定範囲は、前頁の表を参照して下さい。計測値が下限 値を下回る(計測値<下限値)と警報条件を満たします。 入力操作は HIGH(上限値設定)を参照して下さい。

#### ■HYSTERES (ヒステリシス値設定)

各警報のヒステリシス値を設定します。 設定範囲は、0.0 ~ 99.9 % です。 ヒステリシスの % 単位と実際の実量単位との関係は下 表のようになります。特に注記がない場合 0 % を実量単 位で 0 と見なします。

| 記号     | 意味              | ヒステリシス 100%         |
|--------|-----------------|---------------------|
| V0     | 零相電圧            | VT 一次側設定値           |
| U12-31 | 1-2線間電圧~3-1線間電圧 | VT 一次側設定値           |
| U1-3   | 1相電圧~3相電圧       | VT 一次側設定値           |
| F      | 周波数             | 65.00 (45.00 が 0 %) |

#### ■ON DELAY (警報 ON ディレー設定)

各警報が、上下限値の範囲を外れて警報条件を満たして から実際に警報が発令されるまでのディレー時間を設定 します。

設定範囲は、0~999秒です。

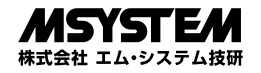

#### ■OUTPUT (警報有効・無効設定)

各警報の有効・無効を下記の項目より選択します。

| ппп   | - 14//4 |                                 |
|-------|---------|---------------------------------|
| 項     | 目       | 警報設定                            |
|       | I DOO   | LCD の ALARM 表示に加えて、上下限警報        |
| HD02  | LDOZ    | 時に DO2 の警報出力を行います。              |
|       |         | LCD の ALARM 表示に加えて、上限警報時        |
| HDO2  | LDO1    | に DO2、下限警報時に DO1 の警報出力を         |
|       |         | 行います。                           |
|       |         | <b>LCD</b> の ALARM 表示に加えて、上限警報時 |
| HDO1  | LDO2    | に DO1、下限警報時に DO2 の警報出力を         |
|       |         | 行います。                           |
| UDO9  | т       | LCD の ALARM 表示に加えて、上限警報時        |
| HD02  | L       | に DO2 の警報出力を行います。               |
| п     | LDO2    | <b>LCD</b> の ALARM 表示に加えて、下限警報時 |
| п     |         | に DO2 の警報出力を行います。               |
|       |         | LCD の ALARM 表示に加えて、上下限警報        |
| IIDOI | LDOI    | 時に DO1 の警報出力を行います。              |
| UDO1  | L       | LCD の ALARM 表示に加えて、上限警報時        |
|       |         | に DO1 の警報出力を行います。               |
| п     | I DO1   | LCD の ALARM 表示に加えて、下限警報時        |
| 11    | LDOI    | に DO1 の警報出力を行います。               |
| DISPO | NLV     | LCD の ALARM 表示のみ行います。           |
|       |         | 接点出力は行いません。                     |
| DISAB | LE      | 無効                              |

# 表示設定の第3階層メニュー

本器のバックライトと、マイデフォルト画面、画面の表示項目についての設定を行います。 マイデフォルト画面とは、通常表示する計測値表示画面を設定しておき、指定した秒数あるいは、「MAIN・」ボタン1秒長 押し操作により、設定した画面に戻るか、または1~3の画面を10秒ごとに切換えて表示する機能です。

### ■フローチャート

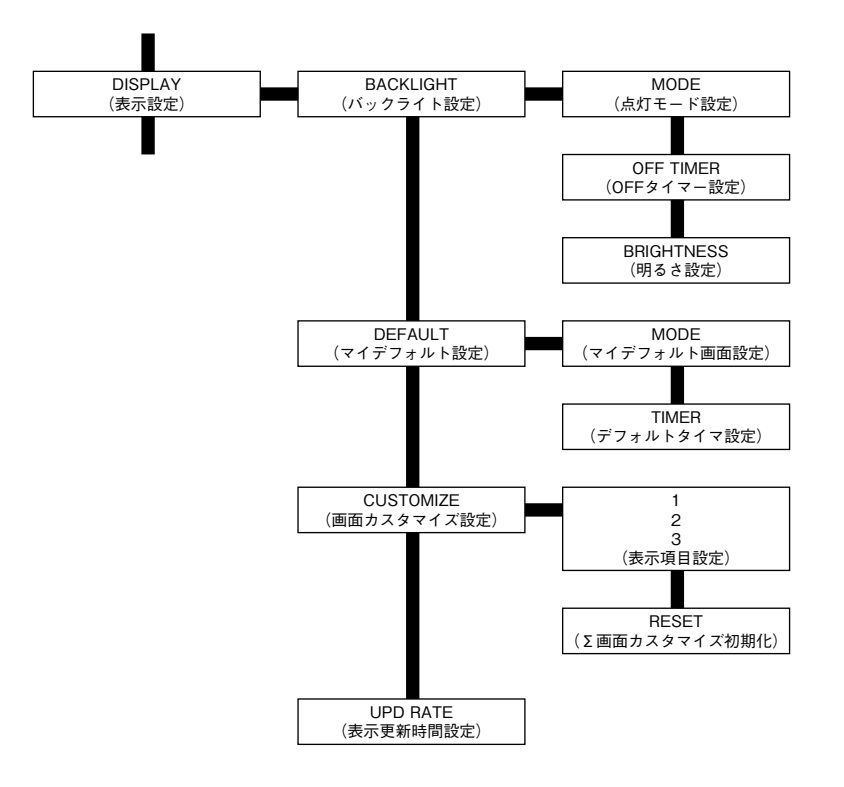

### ■BACK LIGHT → MODE (点灯モード設定)

バックライトの点灯モードを下記の項目より選択しま す。

| 項目   | 内容                         |
|------|----------------------------|
| AUTO | 操作時、または警報、エラー発生時のみバック      |
|      | ライトが点灯します。                 |
|      | 操作後は、OFF TIMER で設定した秒数経過後、 |
|      | バックライトを自動的に消灯にします。         |
| ON   | 常時バックライトを点灯します。            |
| OFF  | 警報、エラー発生時のみバックライトが点灯し      |
|      | ます。                        |
|      | それ以外の状態ではバックライトは常に消灯です。    |

#### ■OFF TIMER (OFF タイマー設定)

バックライト点灯モードが AUTO 設定のとき、操作後 消灯するまでの秒数を設定します。 設定範囲は、1~999 秒です。

#### ■BRIGHTNESS(明るさ設定)

バックライトの明るさを下記の項目より選択します。

| 項目 | 明るさ |
|----|-----|
| 1  | 暗い  |
| 2  | 普通  |
| 3  | 明るい |

#### ■DEFAULT → MODE (マイデフォルト画面設定)

| マイデフォノ  | レト画面を以下の項目より選択します。    |
|---------|-----------------------|
| 項目      | 内容                    |
| CURRENT | 設定メニューに入る前に表示していた計測値画 |
|         | 面をマイデフォルト画面として設定します。  |

| CYCLIC | <b>1~3</b> の画面を 10 秒ごとに自動的に切換える |
|--------|---------------------------------|
|        | 表示をマイデフォルト画面として登録します。           |
|        | 表示更新時間で 11 秒以上の時間が設定されて         |
|        | いるときは、自動的に切換える時間をその設定           |
|        | 時間まで延長します。                      |

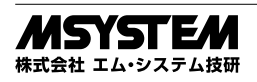

## ■TIMER(デフォルトタイマ設定)

操作後、マイデフォルト画面に自動的に戻るまでの秒数 を設定します。設定範囲は、1~999秒です。

1より小さい値を選択しようとすると DISABLE と表示 され、この状態で決定するとデフォルトタイマ機能は無 効(使用しない)になります。この場合、マイデフォル ト画面に戻るには MODE+ ボタンを1秒以上長押しする しかありません。

#### ■1~3(表示項目設定)

表示1~3( MAN+ ボタン押下時表示) に表示する表 示項目を設定します。表示項目は下表より選択できます。

| 線記号 | 記号   | 単位 | 内容       |
|-----|------|----|----------|
|     | NULL |    | 表示なし     |
| V0  | V0   | V  | 零相電圧     |
| MV0 | MV0  | V  | 最大零相電圧   |
| RS  | U12  | V  | 1-2 線間電圧 |
| ST  | U23  | V  | 2-3 線間電圧 |
| RT  | U31  | V  | 3-1 線間電圧 |
| R   | U1   | V  | 1 相電圧    |
| S   | U2   | V  | 2 相電圧    |
| Т   | U3   | V  | 3 相電圧    |
|     | F    | Hz | 交流周波数    |

1~3のいずれかのメニュー項目を選択すると、以下の ような画面を表示します。

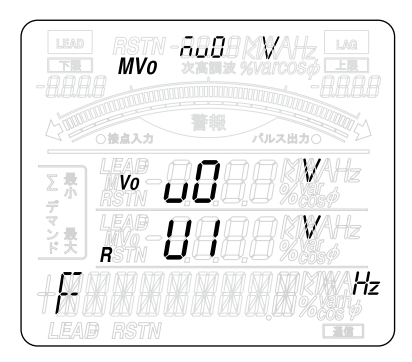

この画面例では1行目にMV0(最大零相電圧)、2行目 にV0(零相電圧)、3行目にU1(1相電圧)、4行目にF(周 波数)を選択しています。

現在、選択している行が点滅表示しますので、 MODE + SMENU + ボタンで選択行の移動、 MAIN + ROT + ボタン で選択している行の項目の変更操作が行えます。 MAX + ボタンで、変更確定し、 PHG ESC ボタンで変更を キャンセルして元のメニューに戻ります。

#### ■**RESET**(Σ画面カスタマイズ初期化)

表示1~3の表示項目を出荷時設定に戻します。 出荷時設定は下表の通りです。

| $\overline{}$ | 表 示        |      |    |       |     |          |
|---------------|------------|------|----|-------|-----|----------|
|               |            | 1    | 2  |       | 3   |          |
| 1行目           | MV0 最大零相電圧 |      | U1 | 1相電圧  | U12 | 1-2 線間電圧 |
| 2 行目          | V0         | 零相電圧 | U2 | 2 相電圧 | U23 | 2-3 線間電圧 |
| 3 行目          | U1         | 1相電圧 | U3 | 3 相電圧 | U31 | 3-1 線間電圧 |
| 4 行目          | F          | 周波数  | F  | 周波数   | F   | 周波数      |

#### ■UPD RATE(表示更新時間)

LCDに表示する測定値の表示更新時間を設定します。 設定範囲は、0~60(秒)です。

0を設定すると、本器の最大速度で表示を更新します。 また、警報等の点滅表示は本設定とは関係なく規定の時 間で行われます。

# メンテナンスの第3階層メニュー

本器の機器設定のバックアップ、リストア、初期化を行 います。

#### ■フローチャート

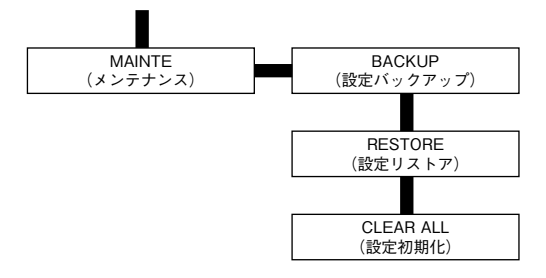

#### ■BACKUP(設定バックアップ)

YESを選択すると、現在の設定が本器不揮発メモリの バックアップ領域へバックアップします。

#### ■RESTORE (設定リストア)

YESを選択すると、現在の設定が本器不揮発メモリの バックアップ領域からリストアします。 リストアしたすべての設定を有効にするには、本器を再 起動する必要があります。

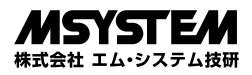

#### ■CLEAR ALL(設定初期化)

YES を選択すると、現在の設定が工場出荷時の設定に初期化します。初期化したすべての設定を有効にするには、本器 を再起動する必要があります。

CLEAR ALL を実行したときの各パラメータ設定値を以下に記述します。

| パラメータ    |                |           |                  | 設定値                    |
|----------|----------------|-----------|------------------|------------------------|
| PASSCODE |                |           |                  | 0000                   |
| INPUT    | SYSTEM         |           | PHASE            |                        |
|          | VT-PRI         |           |                  | 110 V                  |
|          | VT-SEC         |           |                  | 110 V                  |
|          | VT-TERTIARY    |           |                  | 190.0 V                |
|          | CUTOUT-U       |           |                  | 1.0                    |
|          | RESPONSE       |           |                  | 0                      |
|          | FREQUENCY      |           |                  | 50 Hz                  |
| BAR      | U              | UPPER     |                  | 150.00 V               |
|          |                | LOWER     |                  | 0.00 V                 |
|          | F              | UPPER     |                  | 65.00 Hz               |
|          |                | LOWER     |                  | 45.00 Hz               |
| DIO      | DO1-TYPE       | ГҮРЕ      |                  | N-O                    |
|          | DO2-TYPE       |           |                  | N-O                    |
|          | DI1-FUNC       |           |                  | NO FUNC                |
|          | DI1-TYPE       |           |                  | N-O                    |
|          | DI2-FUNC       |           |                  | NO FUNC                |
|          | DI2-TYPE       |           |                  | N-O                    |
| AO       | $CH1 \sim CH4$ | INPUT     |                  | NO ASSIGN              |
|          |                | ADJUST    | ZERO             | 0.00 %                 |
|          |                |           | SPAN             | 100.00 %               |
|          |                | LINEARIZE |                  | LINEAR                 |
|          |                | LINEAR    | IN0P             | 0.00 %                 |
|          |                |           | OUT0P            | 4.00 mA <sup>*1</sup>  |
|          |                |           | IN100P           | 100.00 %               |
|          |                |           | OUT100P          | 20.00 mA <sup>*1</sup> |
|          |                | TABLE     | $IN0 \sim IN9$   | 0.00 %                 |
|          |                |           | $OUT0 \sim OUT9$ | 4.00 mA <sup>*1</sup>  |
| ALARM    | POWON DLY      |           |                  | 0                      |
|          | LATCHING       |           |                  | DISABLE                |
|          | 全ての            | HIGH      |                  | 0                      |
|          | ALARM          | LOW       |                  | 0                      |
|          |                | HYSTERES  |                  | 0.0                    |
|          |                | ON DELAY  |                  | 0                      |
|          |                | SWITCH    |                  | DISABLE                |
|          | Fのみ            | HIGH      |                  | 65.00                  |
|          |                | LOW       |                  | 45.00                  |
| DISPLAY  | BACKLIGHT      | MODE      |                  | AUTO                   |
|          |                | OFF TIMER |                  | 600                    |
|          | DEFAULT        | MODE      |                  | CURRENT(1の画面)          |
|          |                | DEF TIMER |                  | DISABLE                |
|          | CUSTOMIZE      | 1         | Line1            | MV0                    |
|          |                |           | Line2            | VO                     |
|          |                |           | Line3            | U1                     |
|          |                |           | Line4            | F                      |
|          |                | 2         | Line1            | U1                     |
|          |                |           | Line2            | U2                     |
|          |                |           | Line3            | U3                     |
|          |                |           | Line4            | F                      |
|          |                | 3         | Line1            | U12                    |
|          |                |           | Line2            | U23                    |
|          |                |           | Line3            | U31                    |
|          |                |           | Line4            | F                      |
|          | UPD RATE       |           |                  | 1                      |

\*1、1~5V出力仕様の機器の場合は、1.000V、5.000Vを設定します。

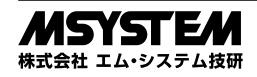